一、首先,點選桌面上之「IDX 系統」(請先至財政部電子申報繳稅服務網站( 網址:https://www.tax.nat.gov.tw)/非個人稅/扣除額電子資料交換/軟體下載與 報稅/扣除額電子資料交換系統,下載安裝扣除額電子資料交換系統)

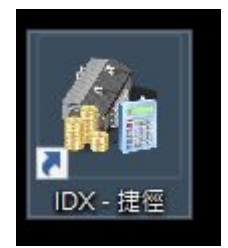

二、點選「捐贈」

| 扣除額電士貝 | 科父操系统 |
|--------|-------|
|        | 學費    |
|        | 房貸    |
|        | 捐赠    |
|        | 醫療    |
|        | 保险    |

三、確認目前版本為最新版,點選「進入系統」

| 版本檢查                | ×                      |
|---------------------|------------------------|
| 条統版本:107.00 1080101 | 最新版本:107.00 1080101    |
| 程式目前版本與主機版本-        | →致,無需更新程式!             |
|                     |                        |
| 版本檢查                | 線上更新 <mark>進入系統</mark> |

四、輸入統一編號後,選取「確定」

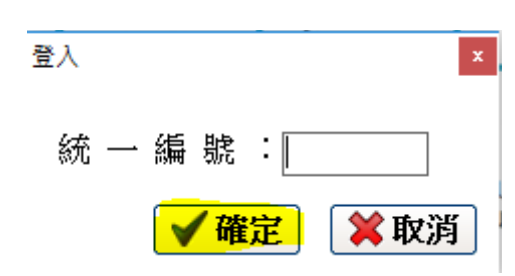

### 五、選取「資料建檔與CSV 匯入」

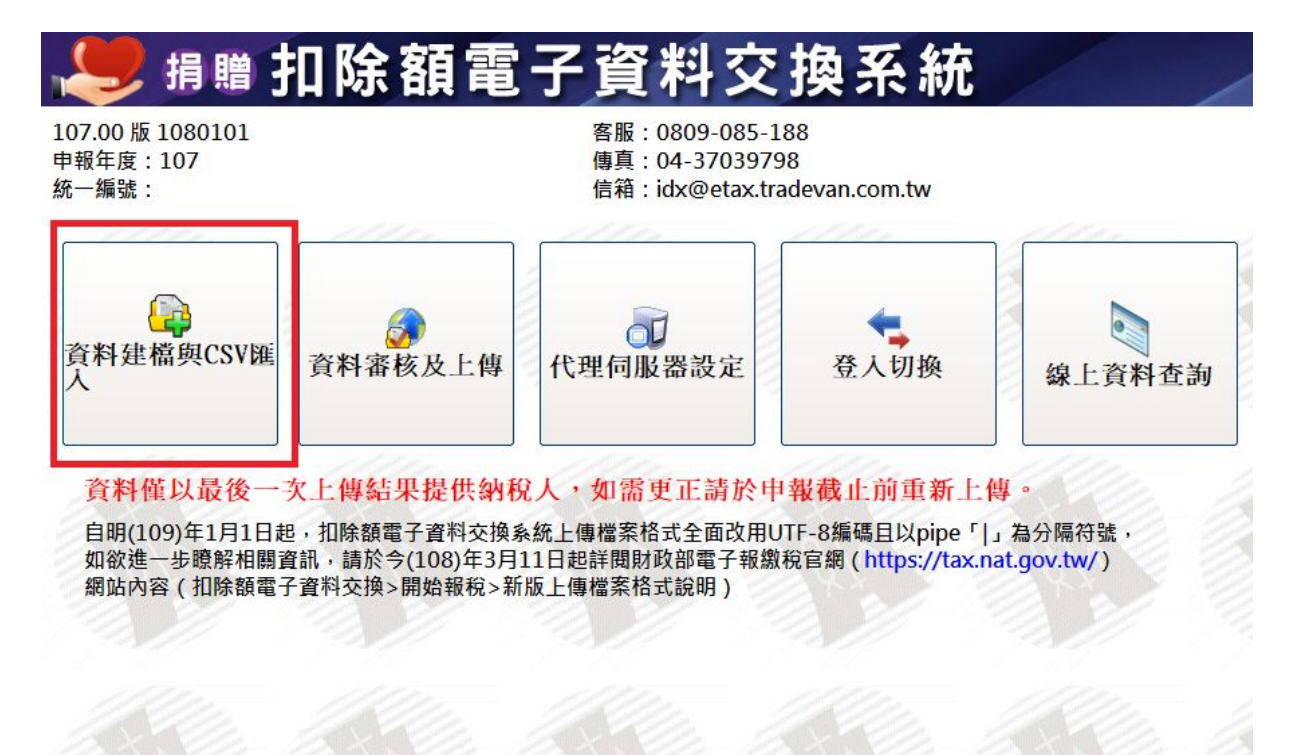

六、匯入資料

1.方法一: 匯入 CSV 檔案

(如使用 EXCEL 製作 CSV 檔案,相關疑義請參閱附件 7)

(1)點選「匯入CSV檔案」,選取欲匯入之檔案

| 췕 捐贈扣除額資料建檔   |                |              |                | – 🗆 ×    |
|---------------|----------------|--------------|----------------|----------|
| 開啟舊檔          | 存檔 匯入CSV檔案     | 資料上傳         |                |          |
| 捐贈年』          | 度: 107         | 捐赠者          | 皆姓名:           |          |
| 捐贈者身分證統一編     | 諕:             |              |                |          |
| 捐款金額          | 額:             | 受捐赠者         | 皆名稱:           |          |
| 受捐贈單位統一編署     | 諕:             |              |                |          |
| 捐贈            | 别: 📃           | <b>~</b>     | 整批設定           |          |
| 專案核准文         | 號:             |              |                |          |
|               |                |              |                |          |
|               | ▲ 1修改[F3]      | 〒 刪除[F4]     |                | 9 查詢[F6] |
| [< 第一筆[F7]    | < 上一筆[F8]      | ▶ 下一筆[F9]    | ▶ 最後一筆[F10]    | 👌 離開     |
| 捐赠年度 捐赠者身分證統- | 一編號 捐贈者姓名 捐款金額 | 受捐贈單位統一編號 捐幣 | 曾別 受捐贈者名稱 専案核准 | 文號       |
|               |                |              |                |          |

| 💑 揭贈扣除額資料建檔               |                |                | – 🗆 X      |
|---------------------------|----------------|----------------|------------|
| 開設舊檔 存檔 匯入CSV檔案           | 資料上傳           |                |            |
| 捐贈年度: 107                 | 月贈者            | 音姓名: 王大明       |            |
| 捐贈者身分證統一編號:               |                |                |            |
| 捐款金額: 10000               |                | 音名稱: XX基金會     |            |
| 受捐贈單位統一編號:                |                |                |            |
| 捐贈別: <sup>00</sup> 慈善捐贈   | <b>•</b>       | 整批設定           |            |
| 專案核准文號:                   |                |                |            |
|                           |                | la la          | Children 1 |
| → 新増[F2] ▲ 修改[F3]         | 刪除[F4]         | □ 清除[F5]       | 🔎 查詢[F6]   |
| [4 第一筆[F7] <1 上一筆[F8]     | ▶ 下一筆[F9]      | ▶ 最後一筆[F10]    | 👌 離開       |
| 捐赠年度 捐赠者身分證統一編號 捐赠者姓名 捐款金 | 額 受捐贈單位統一編號 捐贈 | 別 受捐贈者名稱 専案核准> | て號         |
| 107 王大明 10000             | 00             | XX基金會          |            |

<sup>(2)</sup>匯入資料完成後,點選「資料上傳」

(3) 匯入 CSV 檔案時,若有錯誤系統會提示,要排除錯誤完成後,才能成功匯入 CSV 檔案

(如下圖,第2筆資料與第1行重複,需先排除掉重複資料)

| 🂏 捐贈扣除額資料建檔             |                                    |         | _                | - 🗆 X    |
|-------------------------|------------------------------------|---------|------------------|----------|
| 開設舊檔 存檔                 | 匯入CSV7檔案 資料上傳                      |         |                  |          |
| 捐贈年度:                   | 107 捐贈                             | 者姓名: 國種 | 说局               |          |
| 捐贈者身分證統一編號:             | \$223305168                        |         |                  |          |
| 捐款金額:                   | 10000 受捐贿                          | 者名稱: 國種 | 说局               | 1 3 6    |
| 受捐贈單位統一編號:              | 99999997                           |         |                  |          |
| 捐贈別:                    | <sup>00</sup> <mark>慈善捐赠 ▼</mark>  | 整批設定    |                  |          |
| 專案核准文號:                 | XXXXX Y900000<br>資料檢核錯誤訊息          | ×       | 1 ///            |          |
| - <mark>→</mark> 新增[F2] | <u>~</u> 修                         |         | [F5]             | 应 查詢[F6] |
| [< 第一筆[₽7]              | 二上 第【2】行,與第『1』筆鍵值<br>,請給視並修正您的匯入資料 | 資料重複!   | €[F10]           | 👌 離開     |
| 捐贈年度<br> 捐贈者身分證統一編3<br> |                                    | 確定      | 稱 <b>專</b> 案核准文號 |          |
|                         |                                    | HEAE    |                  |          |

2.方法二:直接於系統上建立資料

(1)建立資料完成後,點選「新增F2」

| 霛 揭贈扣除額資料建檔           |                                                                   |               |             | - 🗆 ×    |
|-----------------------|-------------------------------------------------------------------|---------------|-------------|----------|
| 開啟舊檔                  | 存檔 匯入CSV檔案                                                        | 資料上傳          |             |          |
| 捐贈年歷                  | 度: 107                                                            | 月 捐贈者         | 皆姓名: 國稅局    |          |
| 捐贈者身分證統一編署            | 統:                                                                |               |             |          |
| 捐款金額                  | 額: 10000                                                          | 受捐贈者          | 千名稱: 國稅局    |          |
| 受捐贈單位統一編署             | 脘:                                                                |               |             |          |
| 捐贈別                   | <u>朝: 00 <mark>慈善捐贈</mark></u>                                    | •             | 整批設定        |          |
| 專案核准文题                | 號:                                                                |               |             |          |
|                       |                                                                   |               |             |          |
| <mark>→</mark> 新増[F2] | <mark>▲</mark> 修改[F3]                                             | □ 刪除[F4]      | □ 清除[F5]    | ற 查詢[F6] |
| [< 第一筆[17]            | L─筆[F8]</td <td>▶ 下一筆[F9]</td> <td>▶ 最後一筆[F10]</td> <td>改 離開</td> | ▶ 下一筆[F9]     | ▶ 最後一筆[F10] | 改 離開     |
| 捐赠年度 捐赠者身分證統-         | 一編號 捐贈者姓名 捐款金額                                                    | 制受捐贈單位統一編號 捐贈 | 別受捐贈者名稱專案核准 | 文號       |
|                       |                                                                   |               |             |          |

| (2)建立資料完成後 | ,請記得上傳前先 | 「存檔」 | ,然後點選 | 「資料上傳」, |  |
|------------|----------|------|-------|---------|--|
|------------|----------|------|-------|---------|--|

| 🂏 揭贈扣除額資料建檔     |                      | •               |                 | – 🗆 X    |
|-----------------|----------------------|-----------------|-----------------|----------|
| 開設舊檔 存檔         | <b>匯入CSV檔案</b>       | 2.<br>資料上傳      |                 |          |
| 捐贈年度:           | 107                  | 損贈り             | 者姓名: 王大明        |          |
| 捐贈者身分證統一編號:     |                      |                 |                 |          |
| 捐款金額:           | 10000                |                 | 者名稱: XX基金會      |          |
| 受捐贈單位統一編號:      |                      |                 |                 |          |
| 捐贈別:            | 00 <mark>慈善捐贈</mark> | •               | 整批設定            |          |
| 專案核准文號:         |                      |                 |                 |          |
|                 |                      |                 |                 |          |
| → 新増[F2]        | 📥 修改[F3]             | 刪除[F4]          | □ 清除[F5]        | 🔎 查詢[F6] |
| [< 第一筆[F7]      | < 上一筆[F8]            | ▶ 下一筆[F9]       | ▶ 最後一筆[F10]     | 改 離開     |
| 捐贈年度 捐贈者身分證統一編號 | 捐贈者姓名  捐款金           | 額 受捐贈單位統一編號  捐賜 | 曾別 受捐贈者名稱 専案核准文 | 之號       |
| 107             | 王大明 10000            | 00              | XX基金會           |          |

七、上傳檔案

1.點選「六、匯入資料」的「資料上傳」後,跳入下圖畫面,點選「讀取」

| 捐贈資料上傳                                       |      | x           |
|----------------------------------------------|------|-------------|
|                                              | 資料上傳 | 上傳結束        |
|                                              |      |             |
|                                              |      | ( i are the |
| 「加盟」 U:NETAXNDX_DUNATENTemp\107.99999997.dat |      |             |
|                                              |      |             |
| 審核錯誤顯示筆數:◎ 100筆(建議) ○ 全部                     |      |             |
|                                              | ■ 讀取 | ■ 業離開       |

第5頁

2.系統會列出前 500 大金額之資料供核對,自行決定是否要將該資訊存檔,也可直接點選「關閉」,進入下一畫面

| 捐贈<br>1 《身分證字號: 金額:10,000》                          |   |
|-----------------------------------------------------|---|
| 提示:排列前500大之金額提供確認,如金額有誤請檢視檔案是否製做錯誤,<br>如金額確認無誤請忽略此表 |   |
|                                                     |   |
|                                                     |   |
| → 列印   図 庭 出   図 存 檔   ● 存 檔   ★ 園                  | 割 |

3. 選取上傳方式,確認後點選右下角的「上傳」按鍵後就完成申報程序。

(簡易認證請參閱附件6)

| 捐贈資料上傳               | x                                              |
|----------------------|------------------------------------------------|
| 讀取 □→ 資料 □→ 身分 記證 □→ | 資料<br>  上傳 □ □ □ □ □ □ □ □ □ □ □ □ □ □ □ □ □ □ |
| <b>讀取完成</b> 審核通過     |                                                |
| 身分認證                 |                                                |
| ⊙ 簡易認證 ○ 工商憑證 ○ 機關憑證 |                                                |
| ┌帳號密碼                |                                                |
| 帳號:                  |                                                |
| 密碼:                  |                                                |
|                      |                                                |
|                      | ■上傳 💢離開                                        |

#### 八、確認上傳資料

## 1.可點選以下圖片連結確認上傳筆數是否吻合

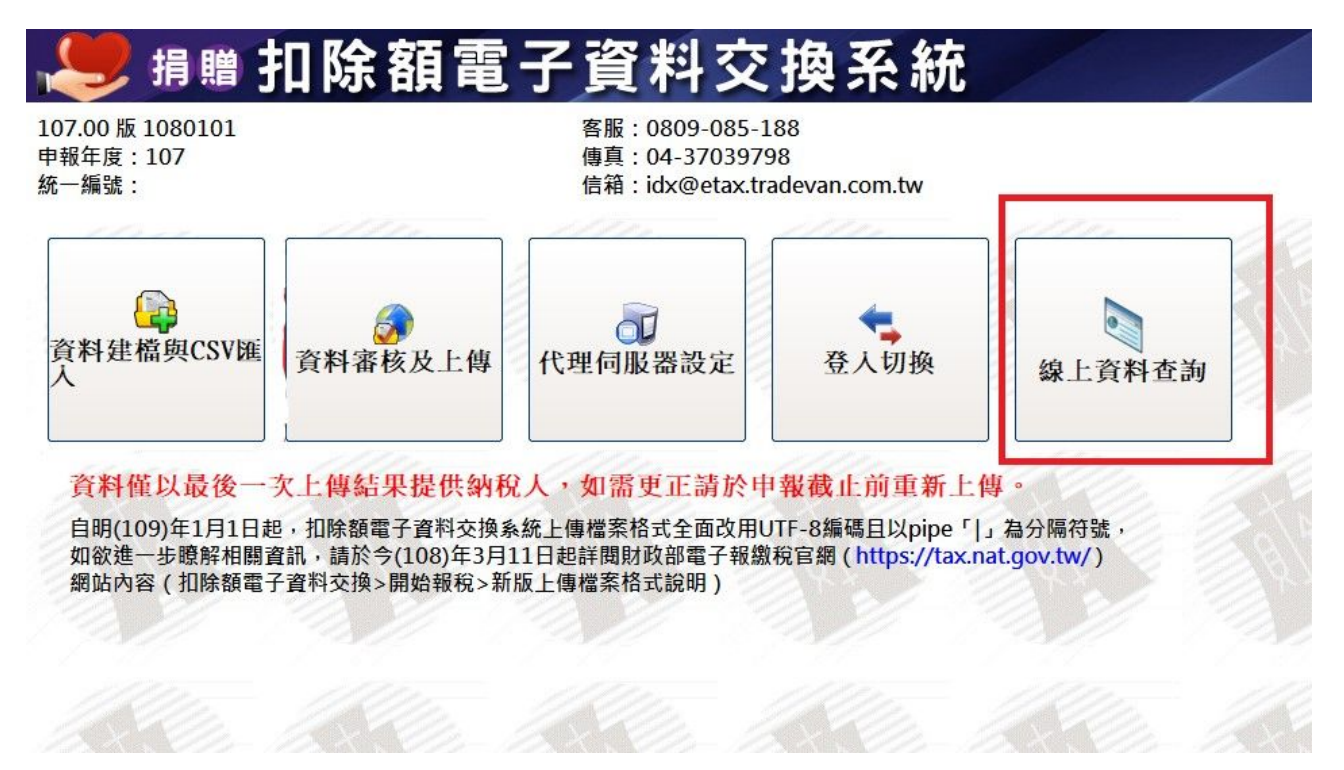

## 扣除額電子資料交換系統

資料提供單位上傳結果查詢

| 業務別  | ● 學費 ● 房貸 ● 損贈 ● 醫療 ● 保險 |
|------|--------------------------|
| 統一編號 |                          |
|      | 查詢                       |

首頁 > 扣除額電子資料交換 > 申報查詢

| 扣除額電子資料交換 |   | 申報查詢                                                     |
|-----------|---|----------------------------------------------------------|
| 開始報稅      | > |                                                          |
| 軟體下載與報稅   | > | <ul><li>扣除額資料提供單位查詢資料上傳結果</li><li>資料提供單位上傳結果查詢</li></ul> |
| 最新消息      | > | 提供民眾查詢扣除額資料提供單位                                          |
| 申報查詢      | > | • 扣除額資料提供單位查詢                                            |

# 扣除額電子資料交換系統

資料提供單位上傳結果查詢

| 業務別  | ○ 學費 ○ 房貸 ● 捐贈 ○ 醫療 ○ 保險 |
|------|--------------------------|
| 統一編號 |                          |
|      | 查詢                       |

3.申報成功後,系統會寄確認信至聯絡人電子郵件信箱

| itaxapply@mail.tradevan.com.tw |
|--------------------------------|
| 隆 寄給 我 👻                       |
|                                |
| 統一編號:                          |
| 上傳單位名稱:測試單位                    |
| 業務別:捐贈                         |
| 上傳狀態:申報成功                      |
| 上傳日期時間:2018/10/14 13:47        |
| 收件日期時間:2018/10/14 13:47        |
| 上傳筆數:1                         |

(1)